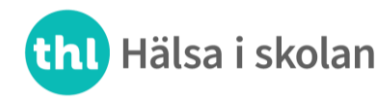

22.9.2023

# Inloggning till läroanstaltspecifika resultaten av enkäten Hälsa i skolan

#### 1) E-postmeddelanden

- Du får ett e-postmeddelande på adressen reghelp@onlinemail.tableau.com (kontrollera vid behov skräppostmappen).
- I meddelandet berättas att kouluterveyskysely@thl.fi skickar en inbjudan att ansluta till Tableauplattformen.
- Klicka på "Join now" i meddelandet.

|                                                                                                    | ‡‡‡‡ + a b   e a υ                                                                        |  |
|----------------------------------------------------------------------------------------------------|-------------------------------------------------------------------------------------------|--|
| kouluterveyskysely@thl.fi has invited you to join the<br>Tableau site, Kouluterveyskyselyn Tableau ympäristö. |                                                                                           |  |
|                                                                                                    | Interact with data to inform your decisions.                                              |  |
| $\sim$                                                                                                    | Customize data visualizations to answer your questions.                                   |  |
| (Q))                                                                                                    | Share discoveries to put data at the center of your<br>conversations.                     |  |
|                                                                                                    | Join Now                                                                                  |  |
|                                                                                                    | Copyright © 2023 Tableau Software. All Rights Reserved.<br>Read our <b>Privacy Policy</b> |  |

### 2) Skapa ett användarkonto

|                             | Create Your Account                                                                                           |
|-----------------------------|----------------------------------------------------------------------------------------------------|
| Your Email                  |                                                                                                    |
|                             |                                                                                                    |
| Enter Your Name<br>First    | Last                                                                                                    |
|                             |                                                                                                    |
| Choose a Passwo<br>Password | ord                                                                                                    |
| 8359010                     |                                                                                                    |
| Passwords must be a n       | animum of 8 characters, have at least one uppercase letter, one lowercase letter, one number, and one special |
|                             |                                                                                                    |
| Confirm                     |                                                                                                    |
| Confirm                     |                                                                                                    |
| Confirm                     |                                                                                                    |
| Confirm                     | Lefs Co                                                                                                    |
| Confirm Need Help?          | Let's Go                                                                                                    |
| Confirm                     | Let's Go                                                                                                    |

- Fyll i de tomma fälten på sidan Create your account. E-postadressen, dvs. inloggningskoden är färdigt ifylld.
- Skapa ett gemensamt lösenord för läroanstalten med vilket ni i fortsättningen loggar in i tjänsten (minst åtta tecken, minst en stor och en liten bokstav samt minst ett specialtecken). OBS! Denna e-postadress är även en inloggningskod för andra som hanterar resultaten från er läroanstalt. Det skapade lösenordet är också gemensamt för alla som granskar läroanstaltens resultat. Använd inte samma lösenord i någon annan tjänst.
- Skriv lösenordet på nytt under "Confirm". Klicka på "Let's Go".

**Terveyden ja hyvinvoinnin laitos** • **Institutet för hälsa och välfärd** • **Finnish Institute for Health and Welfare** Mannerheimintie 166, Helsinki, Finland • PL/PB/P.O. Box 30, FI-00271 Helsinki • puh/tel +358 29 524 6000

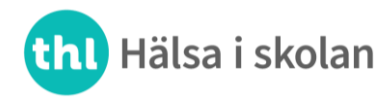

22.9.2023

## 3) Inloggningen

• Nu öppnas inloggningssidan (Sign in to Tableau Cloud). Logga in med koderna som du har skapat (användarnamn, dvs. e-postadress och lösenord) och klicka på "Sign in".

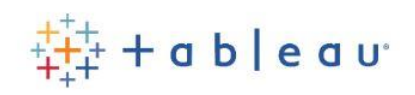

# Sign in to Tableau Cloud

| 1           |                 |
|-------------|-----------------|
| Remember me | Forgot password |
| Sigr        | ı İn            |
| Sign        | Up              |

#### 4) Tableau-vyn

• Klicka på ikonen "Tulokset/Resultat" på sidan som öppnas.

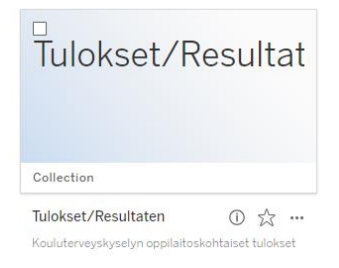

• Välj därefter antingen den finsk- eller svenskspråkiga resultatvyn.

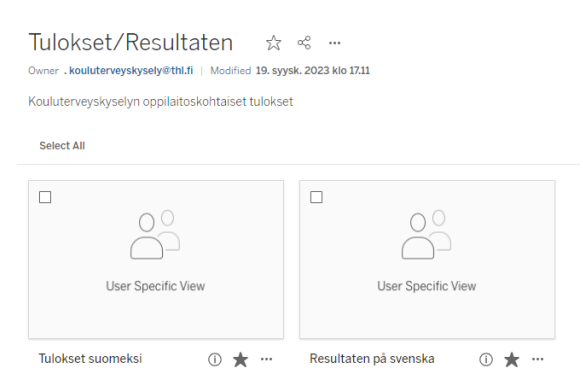

I fortsättningen kan ni logga in i den läroanstaltsspecifika resultatvyn på adressen <u>https://sso.online.tableau.com/public/idp/SSO</u> med användarnamnet (e-postadressen) och med det lösenord som du själv har skapat. Denna länk finns också på sidan <u>thl.fi/halsaiskolan/resultat</u>.

**Terveyden ja hyvinvoinnin laitos** • **Institutet för hälsa och välfärd** • **Finnish Institute for Health and Welfare** Mannerheimintie 166, Helsinki, Finland • PL/PB/P.O. Box 30, FI-00271 Helsinki • puh/tel +358 29 524 6000

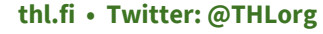